## Les tutoriels libres

# « Les bases de WRITER » de OpenOffice.org 2.0

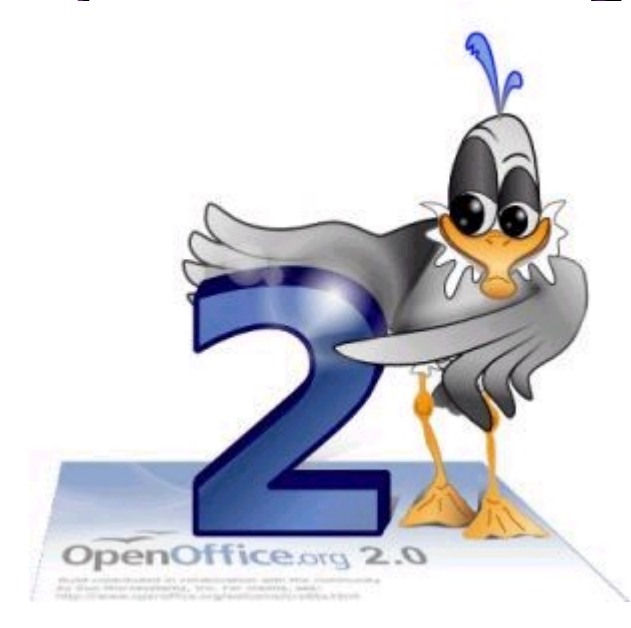

| Logiciel:      |
|----------------|
| Plateforme(s): |
| Version:       |
| Licence:       |
| Site:          |

<OpenOffice.org> <Linux, Windows, MacOS X> <2.0 Français> <LGPL> <<u>http://fr.openoffice.org/></u>

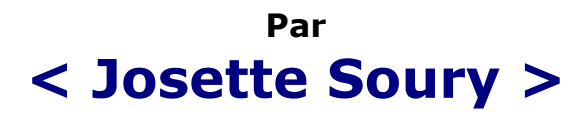

# **D'autres informations**

« Partir de Windows pour découvrir le libre... » sur <u>http://www.framasoft.net</u>

Tutoriel réalisé par Josette Soury avec la participation de la DRAC du Limousin et des formateurs internes du Ministère de la Culture et de la Communication publié sous GNU Free Documentation License

## Table des matières

| I - Recommandations pour une migration Word à Writer                | 4  |
|---------------------------------------------------------------------|----|
| II - OpenOffice.org : qu'est-ce qui change ?                        | 5  |
| 1 - Les composants OpenOffice.org                                   | 5  |
| 2 - Les menus OpenOffice.org                                        | 5  |
| A - Le menu [fichier]                                               | 6  |
| B - Le menu [Edition]                                               | 10 |
| C - Le menu [Affichage]                                             | 11 |
| D - Le menu [Insertion]                                             | 12 |
| E - Le menu [Format]                                                | 15 |
| F - Le menu [Tableau]                                               | 16 |
| G - Le menu [Outils]                                                | 17 |
| H - Le menu [Fenêtre]                                               | 20 |
| I - Le menu [Aide]                                                  | 21 |
| 3 - Les outils OpenOffice.org                                       | 21 |
| A - Barre d'outils [Formatage]                                      | 21 |
| B - Barre d'outils [Normal]                                         | 26 |
| 4 - La barre d'état et options de sélection                         | 27 |
| 5 - Les barres d'outils contextuelles                               | 29 |
| A - Pour une image                                                  | 29 |
| B - Pour un tableau                                                 |    |
| III - Principes de WRITER                                           | 30 |
| IV - Travailler avec WRITER                                         | 31 |
| 1 - Création d'un document simple                                   | 31 |
| A - Saisie d'un texte au kilomètre                                  | 31 |
| B - Mise en forme du texte                                          |    |
| 2 - Enregistrement du document                                      | 32 |
| A - Le document n'a jamais été enregistré                           |    |
| B - Le document a été déjà enregistré                               |    |
| 3 - Mise en page du document avec entête et pied de page            | 33 |
| 4 - Les sauts de pages et les sauts de sections                     | 34 |
| 5 - Les tableaux : création / modification / suppression            |    |
| V - Création / modification / actualisation / suppression de styles | 40 |
| 1 - Création de style                                               |    |
| 2 - Modification d'un style                                         |    |
| 3 - Actualisation d'un style                                        | 43 |
| 4 - Suppression d'un style                                          | 43 |
| VI - Création d'un nouveau document à partir d'un modèle            | 46 |

## I - Recommandations pour une migration Word à Writer

Dans le cadre d'une migration Microsoft Word à OpenOffice.org Writer, il est fondamental d'aborder les domaines suivants :

- OpenOffice.org : qu'est-ce qui change ?
- L'environnement Writer (barre de menus / outils à disposition)
- Format d'enregistrement pour interopérabilité
- Création / modification / suppression / utilisation de styles
- Créer un nouveau document à partir d'un modèle

Sur OO.o l'utilisation de styles est fondamentale. L'utilisation de modèles de document l'est également.

## II - OpenOffice.org : qu'est-ce qui change ?

## 1 - Les composants OpenOffice.org

| 7 | OpenOffice.org Base    |
|---|------------------------|
| 7 | OpenOffice.org Calc    |
| 1 | OpenOffice.org Draw    |
| 7 | OpenOffice.org Impress |
| 1 | OpenOffice.org Math    |
| 1 | OpenOffice.org Writer  |

| OpenOffice.org | Fonctionnalité           | Correspondance           |
|----------------|--------------------------|--------------------------|
| Base           | Gestion Bases de données | Access                   |
| Calc           | Tableur                  | Excel                    |
| Draw           | Dessin vectoriel         | Corel Draw               |
| Impress        | Présentation/diaporama   | PowerPoint               |
| Math           | Fonctions avancées maths | Fonctions avancées Excel |
| Writer         | Traitement de texte      | Word                     |

Au lancement d'OpenOffice et en fonction du travail à faire, le choix est donné d'ouvrir le programme correspondant.

## 2 - Les menus OpenOffice.org

Ce chapitre présente visuellement le contenu des commandes à disposition dans les différents menus, cependant sont décrites, dans ce manuel, uniquement les nouveautés pour les premières utilisations de OpenOffice.org <u>dans un contexte de prise en main de l'application Writer</u>.

Les commandes non décrites seront présentées dans les stages de perfectionnement.

## A - Le menu [fichier]

| Eichier   | É <u>d</u> ition   | <u>A</u> ffichage    | Insertion | Fo |
|-----------|--------------------|----------------------|-----------|----|
|           | <u>N</u> ouveau    |                      |           | ÷  |
| 2         | <u>O</u> uvrir     |                      | Ctrl+C    | )  |
|           | Derniers do        | oc <u>u</u> ments ul | tilisés   | ×  |
|           | <u>A</u> ssistants |                      |           | ÷  |
| <b>P</b>  | <u>F</u> ermer     |                      |           |    |
|           | Enregistrer        |                      | Ctrl+9    | 5  |
|           | Enregistrer        | <u>s</u> ous         |           |    |
|           | Enregistrer        | tout                 |           |    |
| A         | <u>R</u> echarger  |                      |           |    |
|           | Versions           |                      |           |    |
| <b>\$</b> | Exporter           |                      |           |    |
|           | Exporter a         | u format PD          | )F        |    |
|           | Envo <u>v</u> er   |                      |           | ۲  |
|           | Propriétés.        |                      |           |    |
|           | <u>S</u> ignatures | numérique:           | 5         |    |
|           | Modè <u>l</u> e de | document             |           | ۲  |
| R         | Agerçu             |                      |           |    |
| 3         | Imprimer           |                      | Ctrl+F    |    |
| 5         | Paramétrag         | ge de l'impri        | mante     |    |
| =>        | Quitter            |                      | Ctrl+Q    | 2  |

a) Nouveau : pour la création d'un nouveau document

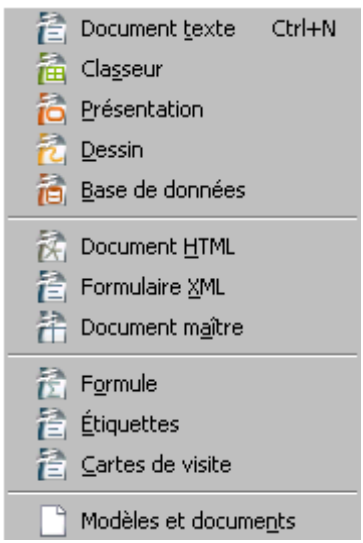

Une fois OpenOffice.org ouvert, dès lors qu'on souhaite créer un nouveau document, OO.o nous demande quel type de document nous souhaitons créer.

De la même manière qu'à l'ouverture le choix est donné de créer des nouveaux documents de type :

Document texte Ctrl+N
Writer
Classeur
Calc
Présentation
Impress
Dessin
Draw
Base de données
Base
Formule
Maths

Toutefois, ce menu déroulant propose également d'autres formats de documents :

🕅 Document <u>H</u>TML

Créer des pages HTML, pour un site webOO.o

🖹 Formulaire XML

Créer des formulaires XML

祫 Document m<u>a</u>ître

Créer un document maître pour l'appel de sous-documents

Étiquettes
 Créer des étiquettes de publipostage

Cartes de visite
Créer des cartes de visite

Modèles et docume<u>n</u>ts

Créer un nouveau document basé sur un modèle

#### b) Derniers documents utilisés

| Derniers doc <u>u</u> ments utilisés 🔹 🔸 | 1: P:\soury\Travail\\tutoriels_writer_ooo2.odt  |
|------------------------------------------|-------------------------------------------------|
| Acciebante                               | 2: C:\Travail\Logiciels li\tutoriel_writer.sxw  |
| Assistants                               | 3: C:\Travail\Log\Valmy_sans_mise_en_forme.odt  |
| 🚰 Eermer                                 | 4: C:\Travail\Logiciels libres\exos\Valmy.rtf   |
| 🔚 Enregistrer Ctrl+S                     | 5: C:\Travail\Log\Valmy sans mise en forme.odt  |
| 🔚 Enregistrer <u>s</u> ous               | 6: C:\Travail\Logiciels libres\exos\Remèdes.rtf |
| Enregistrer <u>t</u> out                 | Z: C:\Travail\Logiciels libres\exos\Remedes.rtf |
| 🙉 Recharger                              | 8: C:\Travail\Logiciels libres\Floraisons2.odt  |
| Versions                                 | 9: C:\Travail\Logiciels libres\\Floraisons.odt  |
| <u>v</u> ersions                         | 10: C:\Travail\Log\Floraisons mise en forme.rtf |
|                                          |                                                 |

Cette commande liste les derniers documents utilisés pour un accès rapide.

| c) A | Assistants                                             |                                                                                                    |
|------|--------------------------------------------------------|----------------------------------------------------------------------------------------------------|
|      | Assistants                                             | 👸 Lettre                                                                                                    |
|      | Enregistrer Ctrl+S                                     | o Eax<br>Agenda                                                                                                    |
|      | Enregistrer sous                                       | o Présentation                                                                                                    |
|      | Enregistrer <u>t</u> out                               | o Page Web                                                                                                    |
|      | <u>Recharger</u><br><u>Versions</u>                    | Convertisseur de documents                                                                                                    |
|      | Exporter<br>Exporter au format PDF<br>Envo <u>v</u> er | <ul> <li>Source de données des adresses</li> <li>Installer de nouveaux dictionnaires</li> <li>Installer des polices à partir du Web</li> </ul> |

Les [assistants] vous aident dans la création d'un nouveau document suivant un type de document choisi (lettre officielle, fax, conversion de documents...).

d) Exporter / exporter au format pdf

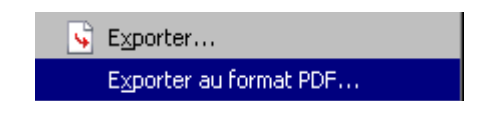

Cette commande permet d'exporter le document au format PDF et/ou XHTML.

L'export au format PDF permet d'afficher le document sur n'importe quel système d'exploitation (Windows, Linux, Mac Os...), sans que le format d'origine du document soit modifié.

#### e) Envoyer

| Envoyer                       | 🕨 🜌 Document par <u>e</u> -mail  |
|-------------------------------|----------------------------------|
| Rropriétés                    | Document comme fichier PDF joint |
| Signatures numériques         | Créer un <u>d</u> ocument maître |
| Modè <u>l</u> e de document   | Créer un document <u>H</u> TML   |
| 强 Agerçu                      | Plan vers présentation           |
| 🚑 Imprimer Ctrl+              | -P Plan vers le presse-papiers   |
| 🚯 Paramétrage de l'imprimante | Créer une A <u>u</u> toSynthèse  |
| → Quitter Ctrl+               | Q AutoSynthèse vers présentation |

- La commande [envoyer] / [document par e-mail] : ouvre la messagerie pour la création d'un nouveau message et joint le « document actif » au message.
- La commande [envoyer] / [document comme fichier PDF joint] : ouvre la messagerie pour la création d'un nouveau message et joint le « document actif au format PDF » au message.
- Le Ministère de la Culture a enrichi cette commande, en mettant à disposition les sous-commandes [envoyer au format word (.doc) et OO.o (.odt)] et [envoyer au format .rtf et au format OO.o (.odt]
- La commande [envoyer] / [créer un document maître] : déclare le document actif comme un document maître. La boîte de dialogue affichée permet de donner un nom et d'indiquer le chemin d'accès à ce document désigné comme document maître. Un document maître est un document regroupant des sous-documents.
- La commande [envoyer] / [document HTML] : déclare le document actif comme un document HTML. La boîte de dialogue affichée permet de donner un nom et d'indiquer le chemin d'accès à ce document désigné comme document HTML.

## B - Le menu [Edition]

| Egition                                    | <u>A</u> ffichage                                                                                                    | Insertion                                                                   | Forma <u>t</u>          | Tab             |
|--------------------------------------------|----------------------------------------------------------------------------------------------------|-----------------------------------------------------------------------------|-------------------------|-----------------|
| - – – – – – – – – – – – – – – – – – – –    | Impossible d'                                                                                                    | annuler                                                                     | Ctrl                    | +Z              |
| •                                          | Impossible de                                                                                                    | e <u>r</u> estaurer                                                         | Ctrl                    | +Y              |
| -10-                                       | R <u>é</u> péter                                                                                                    |                                                                             |                         |                 |
| X                                          | ⊆ouper                                                                                                    |                                                                             | Ctrl                    | +X              |
| E <sub>E</sub>                             | Co <u>p</u> ier                                                                                                    |                                                                             | Ctrl-                   | +C              |
| ÷                                          | C <u>o</u> ller                                                                                                    |                                                                             | Ctrl                    | +V              |
|                                            | Collage spéci                                                                                                    | al                                                                          | Ctrl+Maj                | +V              |
|                                            | <u>S</u> électionner                                                                                                    | le texte                                                                    | Ctrl+Maj                | j+I             |
|                                            | Sélectionner                                                                                                    | tout                                                                        | Ctrl-                   | +A              |
|                                            | Modifications                                                                                                    |                                                                             |                         | •               |
|                                            | Comparer le                                                                                                    | document                                                                    |                         |                 |
|                                            |                                                                                                    |                                                                             |                         |                 |
| - 89                                       | Rechercher 8                                                                                                    | k re <u>m</u> placer                                                        | Ctrl                    | +F              |
| - #4<br>20                                 | Rechercher 8<br>Na <u>v</u> igateur                                                                                                    | k re <u>m</u> placer                                                        | Ctrl                    | +F<br>F5        |
| 24<br>20<br>20<br>20                       | Rechercher &<br>Na <u>v</u> igateur<br><u>A</u> utoTexte                                                                                            | k re <u>m</u> placer                                                        | Ctrl<br>Ctrl+           | +F<br>F5<br>F3  |
| 84<br>②<br>飞                               | Rechercher &<br>Na <u>v</u> igateur<br><u>A</u> utoTexte<br>Changer de t                                                                            | k re <u>m</u> placer<br>bas <u>e</u> de dor                                 | Ctrl+<br>Ctrl+<br>nnées | +F<br>F5<br>F3  |
| 84<br>©<br>"                               | Rechercher &<br>Na <u>v</u> igateur<br><u>A</u> utoTexte<br>Changer de b<br>C <u>h</u> amp                                                          | x re <u>m</u> placer<br>bas <u>e</u> de dor                                 | Ctrl+<br>Ctrl+<br>nnées | +F<br>F5<br>F3  |
| 84<br>©<br>**                              | Rechercher &<br>Navigateur<br>AutoTexte<br>Changer de b<br>Champ<br>Note de bas                                                                     | & remplacer                                                                 | Ctrl+<br>Ctrl+<br>nnées | +F<br>F5<br>F3  |
| 44<br>©<br>**                              | Rechercher &<br>Navigateur<br>AutoTexte<br>Changer de b<br>Champ<br>Note de bas<br>Entrée d'inde                                                    | & remplacer                                                                 | Ctrl+<br>Ctrl+          | +F<br>F5<br>F3  |
|                                            | Rechercher &<br>Navigateur<br>AutoTexte<br>Changer de b<br>Champ<br>Note de bas<br>Entrée d'inde<br>Entrée de bib                                   | & remplacer                                                                 | Ctrl+<br>Ctrl+<br>nnées | +F<br>F5<br>F3  |
| #4<br>@<br>??                              | Rechercher &<br>Navigateur<br>AutoTexte<br>Changer de b<br>Champ<br>Note de bas<br>Entrée d'inde<br>Entrée de bit<br>Hyperlien                      | & remplacer<br>pas <u>e</u> de dor<br>de page…<br>∞…<br>bliographie.        | Ctrl+<br>Ctrl+<br>nnées | +F<br>F5<br>-F3 |
|                                            | Rechercher &<br>Navigateur<br>AutoTexte<br>Changer de b<br>Champ<br>Note de bas<br>Entrée de bib<br>Hyperlien<br>Liens                              | & remplacer<br>pas <u>e</u> de dor<br>de page<br>v <u>x</u><br>pliographie. | Ctrl+<br>Ctrl+<br>nnées | +F<br>F5<br>F3  |
| #4<br>~~~~~~~~~~~~~~~~~~~~~~~~~~~~~~~~~~~~ | Rechercher &<br>Navigateur<br>AutoTexte<br>Changer de la<br>Champ<br>Note de bas<br>Entrée d'inde<br>Entrée de bit<br>Hyperlien<br>Liens<br>Plug-in | & remplacer<br>bas <u>e</u> de dor<br>de page<br>Sinographie.               | Ctrl+<br>Ctrl+<br>nnées | +F<br>F5<br>F3  |
|                                            | Rechercher &<br>Navigateur<br>AutoTexte<br>Changer de b<br>Champ<br>Note de bas<br>Entrée de bit<br>Hyperlien<br>Liens<br>Plug-in<br>Image Map      | & remplacer                                                                 | Ctrl+<br>Ctrl+<br>nnées | +F<br>F5<br>F3  |

a) Navigateur

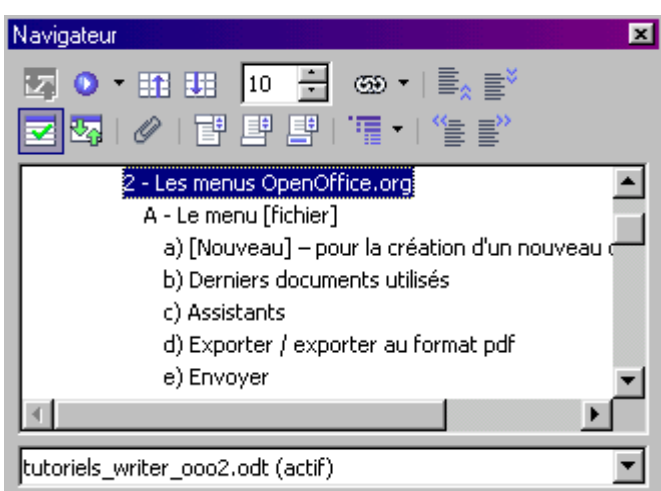

Dès lors que l'on travaille avec des styles (voir chapitre V : création / modification / suppression de styles - p. 40), OpenOffice.org hiérarchise le document. Cette boîte de dialogue permet de se positionner rapidement - par un double-clic sur l'intitulé - à l'endroit désiré dans son document et d'apporter des modifications si nécessaire.

| t           | ) Auto texte                                                                       |                                                             |             |
|-------------|------------------------------------------------------------------------------------|-------------------------------------------------------------|-------------|
| AutoTexte   |                                                                                    |                                                             | P           |
| 🗖 Lors      | de la saisie, afficher le nom complet sous forme d'infobulle                       |                                                             | Insérer     |
| <u>N</u> om | Veuillez agréer, Madame, Monsieu <u>R</u> accourci SALU                            | Veuillez agréer, Madame, Mosseur, aos<br>accères adutanoss. | Fermer      |
|             | Demande de renseignements                                                          |                                                             | Aide        |
|             | Madame, Monsieur,<br>Mention de copyright                                          | sol<br>T                                                    | AutoTexte 🔻 |
|             | Numérotation de formule                                                            | 1                                                           |             |
|             | Pièce jointe                                                                       |                                                             | Catégories  |
|             | Résiliation                                                                        |                                                             | ⊆hemin…     |
|             | Lexte pour exemple<br>Veuillez agréer, Madame, Monsieur, pos sincères salutations. |                                                             |             |
| . E U       | iquement pour les modèles                                                          |                                                             |             |
| Enregistre  | ment relatif des liens                                                             |                                                             |             |
| 🗖 Dai       | is le système de fichiers 🛛 🗖 Sur Internet                                         | 🗹 Afficher l'aperçu                                         |             |

Dans OpenOffice.org Writer, il est possible d'enregistrer du texte, du texte avec des images, des tableaux et même des champs comme Entrée Auto Texte afin de pouvoir ensuite les insérer rapidement dans un document.

Cette fonction correspond à « l'insertion automatique » de Microsoft Word.

Dès lors que le [nom] ainsi que le [raccourci] sont renseignés, dans n'importe quel document ouvert, à la saisie du raccourci, taper sur la touche de fonction [F3] et le texte ou image ou tableau... s'intégre au document.

Si le nom du raccourci est oublié, rappeller le menu [édition] / [auto texte] et rechercher dans la liste.

### C - Le menu [Affichage]

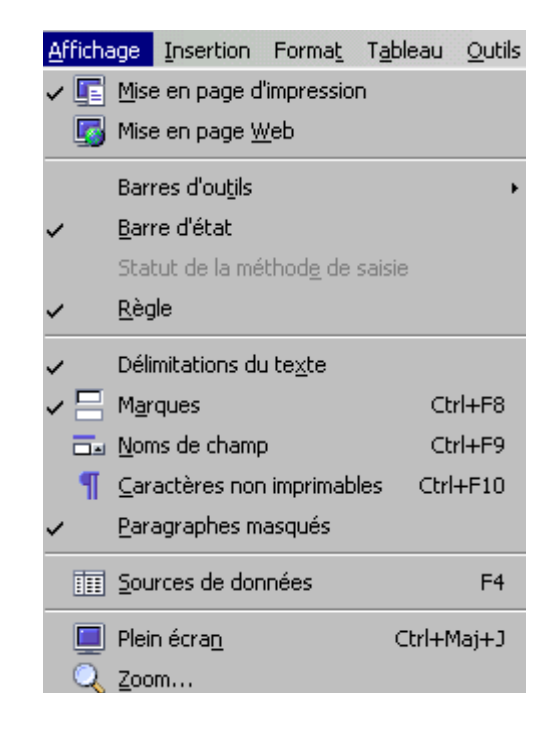

#### D - Le menu [Insertion]

| Inserti | ion Forma <u>t</u> T <u>a</u> ble | au         | Outil |
|---------|-----------------------------------|------------|-------|
|         | Saut manuel                       |            |       |
|         | C <u>h</u> amp                    |            | •     |
| æ       | <u>C</u> aractères spéciau        | ×          |       |
|         | Secti <u>o</u> n                  |            |       |
| 8       | Hyperlien                         |            |       |
|         | <u>E</u> n-tête                   |            | •     |
|         | Pie <u>d</u> de page              |            | •     |
|         | Note de bas de pag                | <u>1</u> e |       |
| Ļ       | L <u>ég</u> ende                  |            |       |
| - 🔗     | Re <u>p</u> ère de texte          |            |       |
| ī,      | <u>R</u> envoi                    |            |       |
| Ë       | <u>N</u> ote                      |            |       |
|         | <u>S</u> cript                    |            |       |
|         | Inde <u>x</u>                     |            | •     |
|         | En <u>v</u> eloppe                |            |       |
|         | Ca <u>d</u> re                    |            |       |
|         | <u>T</u> ableau C                 | trl+F      | 12    |
|         | Règle horizontale                 |            |       |
|         | Image                             |            | •     |
| ÷.      | <u>V</u> idéo et son              |            |       |
|         | Objet                             |            | •     |
|         | F <u>r</u> ame                    |            |       |
| - 😵     | Eichier                           |            |       |

a) Saut manuel

| Insérer un saut            |         | x |
|----------------------------|---------|---|
| Type                       | ОК      | ] |
| C Saut de <u>c</u> olonne  | Annuler |   |
| Saut de page<br>Style      | Aide    |   |
| [Aucun]                    |         |   |
| Modifier le numéro de page |         |   |
|                            |         |   |

A l'invite de cette boîte de dialogue, choisir le saut manuel à effectuer.

L'utilisation de la zone [style] de cette fenêtre est décrite au : chapitre V : création / modification / actualisation et suppression de styles (p.40) - pour une orientation de page différente à l'intérieur d'un même document.

| b) | Champ |                   |
|----|-------|-------------------|
|    |       | 1 Date            |
|    |       | 🕗 Heure           |
|    |       | Numéro de page    |
|    |       | 🐝 Nombre de pages |
|    |       | 😑 Sujet           |
|    |       | 🞯 Titre           |
|    |       | 🧞 Aut <u>e</u> ur |
|    |       | Autres Ctrl+F2    |

Cette boîte de dialogue permet d'insérer les champs - ci-dessus énumérés - à l'endroit où est positionné le curseur.

| c) Section                |                                            |
|---------------------------|--------------------------------------------|
| Insertion d'une section   |                                            |
| Section Colonnes Retraits | Arrière-plan Notes de bas de page / de fin |
| Nouvelle section          | Lien                                       |
| Section1                  |                                            |
|                           |                                            |
|                           | Nom de fichier                             |
|                           | Section                                    |
|                           | Protection contre les modifications        |
|                           |                                            |
|                           | Avec mot de passe                          |
|                           | Masquer                                    |
|                           |                                            |
|                           | Sous condition                             |
|                           | Proprietes                                 |
|                           |                                            |
|                           | Insérer Annuler Aide <u>R</u> établir      |

Désormais, il est possible de donner un nom à la section créée. Il est également autorisé de la protéger contre des modifications, la masquer...

### d) Entête / pied de page

Sélectionné [standard] et automatiquement le curseur se positionne à l'intérieur de l'entête et/ou du pied de page. Pour intégrer par exemple la numérotation des pages, activer la commande [champ] / [numéro de page].

#### e) Note de bas de page

| Insertion d'une note       | de bas de pag | e       | × |
|----------------------------|---------------|---------|---|
| Numérotation               |               | ОК      |   |
| C ⊆aractères               |               | Annuler |   |
|                            |               | Aide    |   |
| Туре                       |               |         |   |
| 💿 Note <u>d</u> e bas de p | bage          |         |   |
| 🔿 <u>N</u> ote de fin      |               |         |   |

Définir la numérotation tel qu'on souhaite quelle figure. L'option [automatique] numérotera les notes de bas de page, l'option [caractères] demande à choisir par le bouton [...] quel caractère à faire figurer. Le type [note de bas de page] inscrit la note en bas de page, le type [note de fin] inscrit la note en fin de document.

| <b>C</b> | - |     |
|----------|---|-----|
| + 1      |   | OV. |
|          |   | EX  |
| • •      |   |     |

| Inde <u>x</u> • | Entrée                  |
|-----------------|-------------------------|
| Equalance       | Index                   |
|                 | Entrée de bibliographie |

La sous-commande [index] permet la création d'une table de matières, dès lors que le document est hiérarchisé (voir chapitre VII : Table des matières - p. 50).

g) Fichier

😼 Eichier...

Un clic sur cette commande affiche une boîte de dialogue d'arborescence windows.

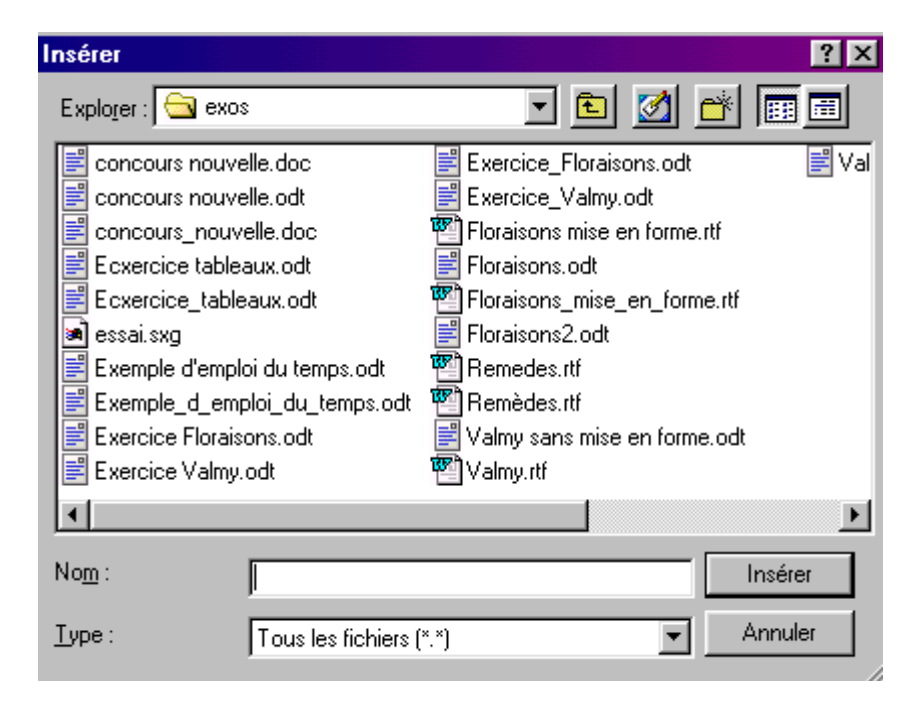

Cette boîte de dialogue permet d'aller chercher le fichier à insérer dans son document. Tout le contenu du document sélectionné est automatiquement inséré à l'endroit où est positionné le curseur dans le document actif.

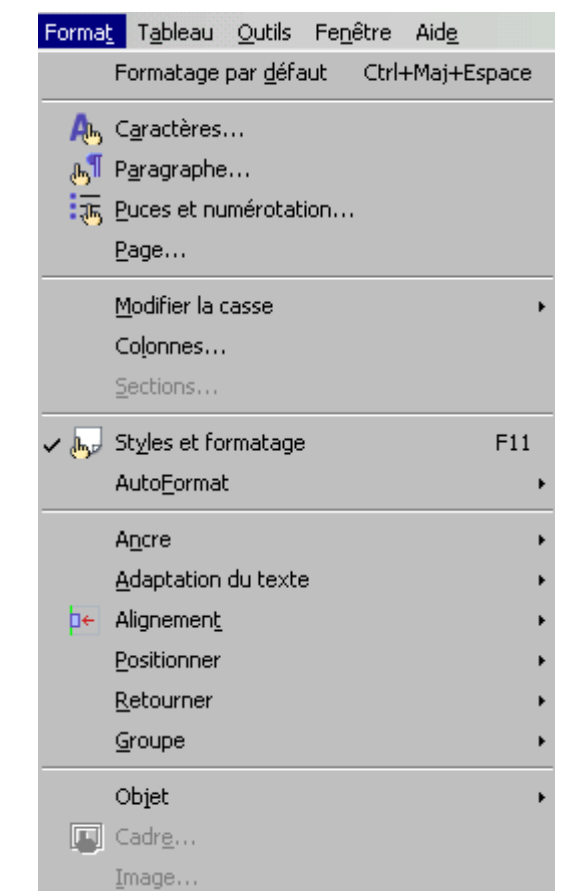

#### E - Le menu [Format]

#### a) Formatage par défaut

Dans la mesure ou des attributs sur du texte ont été apposés (gras, italique, souligné, couleur, retraits paragraphes...), après sélection du texte et appelle de cette commande, le texte se remet par défaut, c'est à dire sans aucun attribut (style corps de texte).

#### b) Caractères

Pour la mise en forme des caractères (gras, italiques, taille de la police, ombré...)

#### c) Paragraphes

Pour la mise en forme des paragraphes (alignement, retraits, espacements, interlignes...)

#### d) Puces et numérotation

Pour définir le type de puces ou de numérotation à apposer sur le texte sélectionné.

### e) Page

Pour modifier la mise en forme de la page (marges, orientation, format...)

f) Colonnes

Pour définir le type de colonnes à utiliser pour la mise en forme du texte sélectionné.

g) Style et formatage

Pour afficher ou désafficher le styliste (voir chapitre V : création / modification / actualisation et suppression de styles - p. 41).

| 📻 Alignemen <u>t</u> | • • | À gauche         |
|----------------------|-----|------------------|
| Positionner          | +   | ⊆entré           |
| <u>R</u> etourner    | •   | À <u>d</u> roite |
| Groupe               | •   | Justifié         |

La commande [alignement] est un autre raccourci pour aligner le texte. Cette commande se paramètre également sous la commande [paragraphe]

## F - Le menu [Tableau]

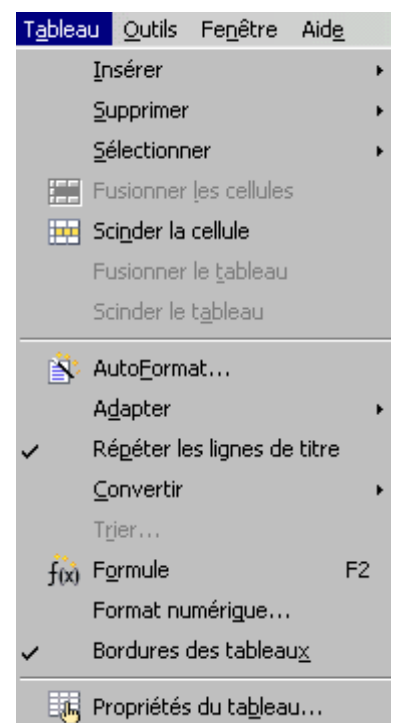

Comme présenté ci-dessus, le menu [tableau] permet d'insérer un tableau, de supprimer le tableau / ligne / colonne, de sélectionner le tableau / ligne / colonne, de fusionner / scinder les cellules...

## G - Le menu [Outils]

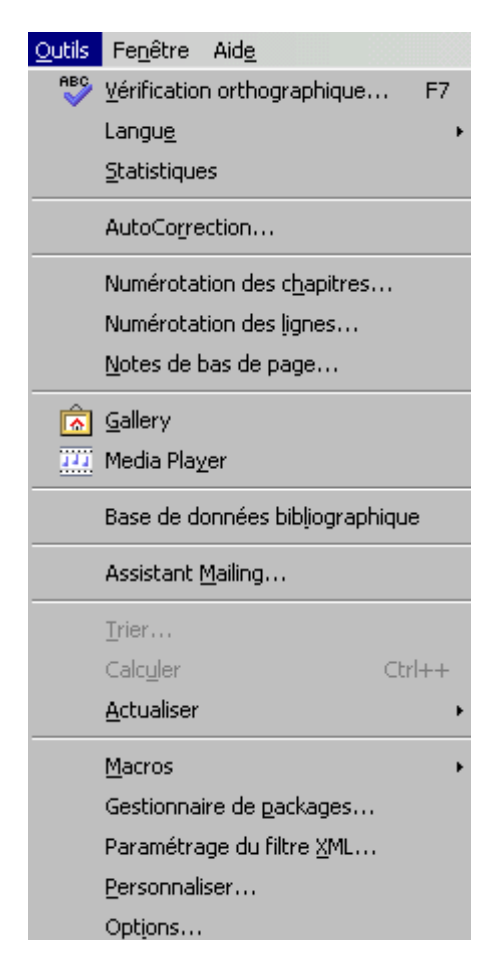

#### a) Vérificateur orthographique

Lance la vérication orthographique du document.

b) Langue

Appel du dictionnaire des synonymes et l'outil de gestion des coupures de mots.

#### Attention !

Pour le vérificateur orthographique, les synomymes et la césure des mots => au préalable, il faut avoir téléchargé le DICOO.O

## c) Statistiques

Analyse le nombre de mots et de caractères de la sélection et du document.

| Numérotatio                                                    | n Position                                                                                                    |                                   |                                                                                                    |  |
|----------------------------------------------------------------|----------------------------------------------------------------------------------------------------|-----------------------------------|----------------------------------------------------------------------------------------------------|--|
| Niveau<br>2<br>3<br>4<br>5<br>6<br>7<br>8<br>9<br>10<br>1 - 10 | <ul> <li>Numérotation</li> <li>Style de paragraphe</li> <li>Titre 1</li> <li>Numéro</li> <li>Style de caractères</li> <li>Complet</li> <li>Séparateur</li> <li>Derrière</li> <li>Commencer avec</li> </ul> | I, II, III,<br>Aucun(e)<br>-<br>1 | ( - Titre 1<br>1 - Titre 2<br>A - Titre 3<br>a) Titre 4<br>Titre 5<br>Titre 6<br>Titre 7<br>Titre 8<br>Titre 9<br>Titre 10 |  |

Ouvre une boîte de dialogue qui permet en fonction des styles (de différents niveaux), de paramètrer la hiérarchisation/numérotation des chapitres. Indispensable pour créer une table des matières hiérarchisée.

#### e) Numérotation des lignes

| Numérotation des lignes |                                    | Þ       |
|-------------------------|------------------------------------|---------|
| Activer la numérotation |                                    | OK      |
| Style de caractères     | Numérotation des lignes            | Annuler |
| Eormat                  | 1, 2, 3,                           | Aide    |
| Position                | À gauche                           |         |
| Espacement              | 0,50cm ÷                           |         |
| Intervalle              | 5 ignes                            |         |
| Séparateur              | Compter                            |         |
| Texte                   | Lignes inutilisées                 |         |
| Toutes les 🛛 🗧 lignes   | Lignes <u>d</u> ans le cadre texte |         |
|                         | Reprendre au début des pages       |         |

Dès lors qu'il est demandé une numérotation des lignes, toutes les 3 lignes (comme dans l'exemple), OpenOffice.org intègre toutes les 3 lignes, un compteur dans la marge de gauche. Paramètrer cette boîte de dialogues en fonction des besoins.

#### f) Notes de bas de page

Permet de paramètrer l'affichage des Notes de bas de page. Ne pas confondre avec l'insertion de Notes de bas de page, commande du menu [Insertion].

#### g) Gallery

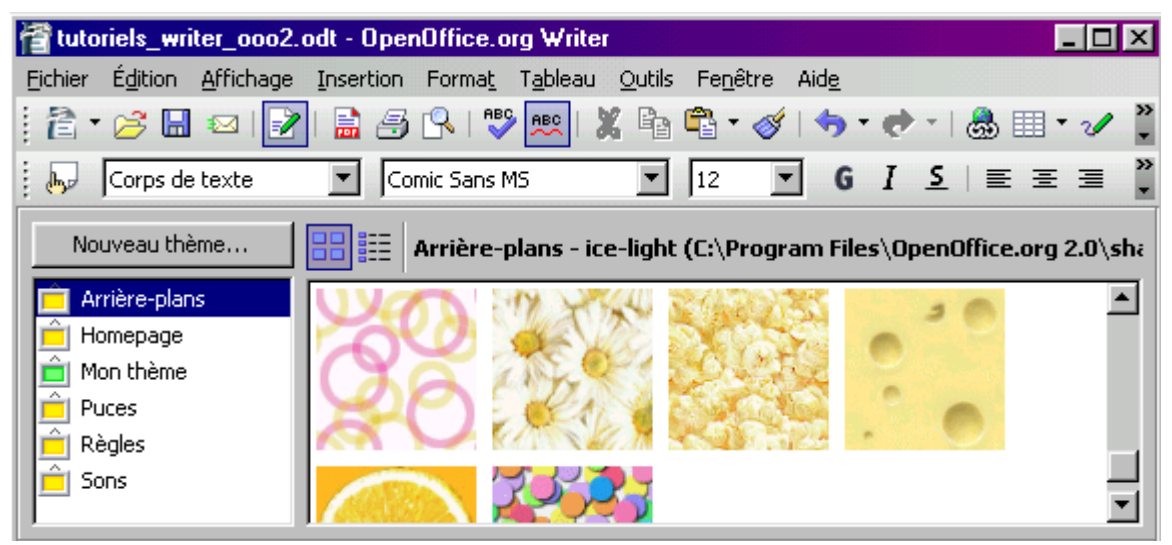

Dès lors que cette commande est activée, l'écran de travail se scinde en deux parties, la partie haute de l'écran, comme représentée ci-dessus, permet par un cliqué-glissé de déposer des objets (puces, règles, sons, ...)

A partir de cette fenêtre, il est également possible de créer un nouveau thème avec les fichiers (images, sons) de son choix.

### h) Options

Il est possible de paramétrer un grand nombre d'options pour l'utilisation d'OpenOffice.org, cependant, une seule sera démontré dans ce support [l'enregistrement par défaut] de vos documents.

| 0 | Options - Chargement/enregistrement - I |  |  |  |  |  |  |  |
|---|-----------------------------------------|--|--|--|--|--|--|--|
|   |                                         |  |  |  |  |  |  |  |
|   | ⊕ OpenOffice.org                        |  |  |  |  |  |  |  |
|   | 🛱 Chargement/enregistrement             |  |  |  |  |  |  |  |
|   | Général                                 |  |  |  |  |  |  |  |
|   | Propriétés VBA                          |  |  |  |  |  |  |  |
|   | Microsoft Office                        |  |  |  |  |  |  |  |
|   | Compatibilité HTML                      |  |  |  |  |  |  |  |
|   | 🕀 Paramètres linguistiques              |  |  |  |  |  |  |  |
|   | 🕀 OpenOffice.org Writer                 |  |  |  |  |  |  |  |
|   | DenOffice.org Writer/Web                |  |  |  |  |  |  |  |
|   | DenOffice.org Base                      |  |  |  |  |  |  |  |
|   | 🕀 Diagrammes                            |  |  |  |  |  |  |  |
|   | 🕀 Internet                              |  |  |  |  |  |  |  |

Tout d'abord dans la partie gauche de la boîte de dialogue, dérouler le contenu de la

catégorie [chargement/enregistrement] et se positionner sur [général]. La partie droite de la boîte de dialogue s'affiche ainsi :

| Charger<br>Chargement des paramètres utilisa                                                                                                    | ateur avec le documer        | nt                   |       |  |  |  |  |  |
|----------------------------------------------------------------------------------------------------|------------------------------|----------------------|-------|--|--|--|--|--|
| Enregistrement                                                                                                    |                              |                      |       |  |  |  |  |  |
| Éditer les propriétés avant l'enregistrement                                                                                                    |                              |                      |       |  |  |  |  |  |
| 🔲 <u>T</u> oujours créer une copie de sauve                                                                                                    | egarde                       |                      |       |  |  |  |  |  |
| 🔲 Enregistrer les informations de réc                                                                                                    | upération <u>a</u> utomatiqu | e 15 📻 mir           | nutes |  |  |  |  |  |
| 🔽 Optimisation de la taille pour le form                                                                                                    | mat XML                      |                      |       |  |  |  |  |  |
| Avertir lorsque l'enregistrement <u>e</u> st réalisé dans un format autre qu'OpenDocument ou le format<br>par défaut                                            |                              |                      |       |  |  |  |  |  |
| Enregistrement relatif des URL                                                                                                    |                              |                      |       |  |  |  |  |  |
| 🔽 Système de fichiers                                                                                                    | 🔽 Sur <u>I</u>               | nternet              |       |  |  |  |  |  |
| Format de fichier par défaut                                                                                                    |                              |                      |       |  |  |  |  |  |
| Type <u>d</u> e document                                                                                                    | Enregisti                    | rer systématiquement | comme |  |  |  |  |  |
| Document texte 🔽 Texte OpenDocument 💌                                                                                                    |                              |                      |       |  |  |  |  |  |
| Remarque : si vous n'utilisez pas OpenDocument comme format par défaut, vous risquez de perdre<br>une partie du contenu ou du formatage du document enregistré. |                              |                      |       |  |  |  |  |  |
| OK Annuler Aide <u>P</u> récédent                                                                                                    |                              |                      |       |  |  |  |  |  |

Dans la zone [format de fichier par défaut] est défini le type de document texte. Il est recommandé d'[enregistrer systématiquement comme] : Texte OpenDocument

Ainsi tous les documents seront enregistrés dans le format [.odt]

Ce format est lisible par tout utilisateur disposant du traitement de texte Writer. Pour adresser un document dans un autre format (.doc ; .rtf ; .pdf) appeler le menu Fichier / commange [envoyer] - voir la description faite p.9 -

H - Le menu [Fenêtre]

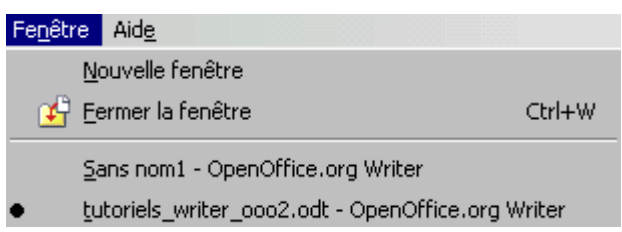

Plusieurs documents peuvent être ouverts. Par le menu [fenêtre], il est possible de naviguer de l'un à l'autre sans avoir à le mettre en veille.

| I | - | Le | menu | [Aide] |              |                                |     |
|---|---|----|------|--------|--------------|--------------------------------|-----|
|   |   |    |      |        | Aid <u>e</u> |                                |     |
|   |   |    |      |        | ୍ 🕐          | <u>A</u> ide de OpenOffice.org | F1  |
|   |   |    |      |        | <b>?</b> ⊳   | Qu'est-ce que c'es <u>t</u> ?  |     |
|   |   |    |      |        |              | Support                        |     |
|   |   |    |      |        |              | Enregistrement                 |     |
|   |   |    |      |        |              | À propos de OpenOffice.        | org |

Affiche l'aide d'OO.o. La recherche peut être effectuée par [contenu], [index], [recherche] et [signets].

Demander...... et OpenOffice.org vous renseigne !

## 3 - Les outils OpenOffice.org

L'écran de travail met à disposition 2 principales barres d'outils. Si l'une d'elles n'est pas affichée, Menu [affichage] / [barre d'outils] Des infobulles renseignent sur leur fonctionnalité.

## A - Barre d'outils [Formatage]

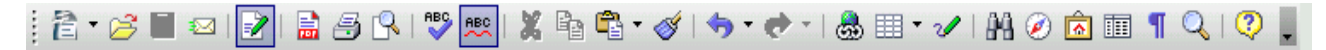

## a) Icône [nouveau]

- De cliquer juste sur l'icône ouvre un nouveau document de même type que celui qui est actif.
- De cliquer sur la petite flèche noire, déroule un menu demandant le choix sur le type de nouveau document à créer. Correspond au menu [fichier] / [nouveau].

## 🗦 b) Icône [ouvrir]

Pour ouvrir un document existant. Correspond au menu [fichier] / [ouvrir].

### 🖬 c) Icône [enregistrer]

Enregistre le document en cours, avec le même nom, dans le même dossier. Correspond au menu [fichier] / [enregistrer]. Dans la mesure ou le document n'a jamais été enregistré, la boîte de dialogue affichée sera [enregistrer sous...].

#### 🖾 d) Icône [document par e-mail]

Ouvre la messagerie pour la création d'un nouveau message et joint le « document actif » au message. Correspond au menu [fichier] / [envoyer].

#### 🛛 e) Icône [édition de fichier]

Demande l'enregistrement immédiat du document en cours et le bascule en mode [lecture seule].

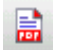

## f) Icône [export direct au format PDF]

Ouvre une boîte de dialogue pour enregistrer le document en cours au format PDF. Correspond au menu [fichier] / [exporter au format PDF].

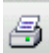

#### g) Icône [impression rapide]

Imprime le document en cours en totalité et sur l'imprimante définie par défaut.

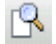

#### h) Icône [aperçu]

Pour visualiser son document avant l'impression. Correspond au menu [fichier] / [aperçu].

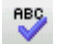

#### i) Icône [vérification orthographique]

Lance ponctuellement le vérificateur orthographique lorsqu'il n'est pas paramètré en automatique.

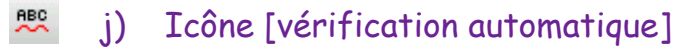

Pour que la vérification orthographique soit automatique en cours de saisie.

👗 k) Icône [couper]

Pour couper du texte.

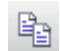

#### Icône [copier]

Pour copier du texte.

### 🛱 • m) Icône [coller]

Pour coller le texte « coupé » ou « copié ». La flèche noire déroule un menu suggérant de coller des images Bitmap, métafichier GDI...

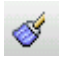

#### n) Icône [appliquer le format]

Reproduit une mise en forme déjà existante.

Exemple : un texte est en gras, bleu, taille 20pt. Le sélectionner, cliquer sur l'icône, la souris change d'aspect (aspect pot de peinture), sélectionner le texte sur lequel on souhaite appliquer la même mise en forme.

## 🥱 • o) Icône [annuler]

Un clic sur cet icône et la dernière commande activée s'annule. Faire appel au menu déroulant (flèche noire) liste toutes les actions menées depuis le dernier enregistrement du document. Ainsi on peut annuler toutes les actions.

## 🐟 🔹 p) Icône [restaurer]

Restaure l'action annulée. Le menu déroulant propose la restauration de plusieurs actions si plusieurs ont été annulées.

### 💩 q) Icône [hyperlien]

Cet outil ouvre une boîte de dialogue permettant, comme son nom l'indique, de créer des liens, non seulement sur des adresses internet, FTP, Telnet mais aussi sur des adresses courriels, des documents, des nouveaux documents.

| H | yperlien            |                                               |                       |        |          | ×         |
|---|---------------------|-----------------------------------------------|-----------------------|--------|----------|-----------|
|   | Internet            | Type d'hyperlien —<br>Cible                   | Web     http://www.cu | O ETP  | O Telnet |           |
|   | Mail & News         |                                               |                       |        |          | •         |
|   |                     | Paramètres supplém<br>F <u>r</u> ame<br>Texte | entaires              | Forme  | Texte    |           |
|   | Nouveau<br>document | Nom                                           | Appliquer             | Fermer | Aide     | Précédent |

## " r) Icône [tableau]

Pour insérer un tableau. Correspond au menu [tableau] / [insérer tableau]. La flèche noire permet de déterminer le nombre de colonnes et de lignes. Par un cliqué-glissé, définir le nombre de colonnes et de lignes. 🕜 s) Icône [afficher les fonctions dessins]

Pour afficher une nouvelle barre d'outils (barre d'outils dessins)

X

Les fonctionnalités [dessins] ne sont pas décrites dans ce manuel.

| 88 | +) | Icône | [rechercher et remplacer] |
|----|----|-------|---------------------------|
|    |    |       | Rechercher & remplacer    |

| <u>R</u> echercher<br>fonctionalité        | ×    | Re <u>c</u> hercher<br>Rechercher <u>t</u> out |
|--------------------------------------------|------|------------------------------------------------|
| Remplacer <u>p</u> ar<br>fonctionnalité    | ×    | Remplacer<br>Remplacer t <u>o</u> ut           |
| Respecter la casse Mots entiers uniguement |      |                                                |
| Autres options ¥                           | Aide | Fermer                                         |

Correspond au menu [édition] / [rechercher et remplacer]

## 🧭 u) Icône [navigateur]

Dès lors que l'on travaille avec des styles (voir chapitre V : création / modification / actualisation et suppression de styles - p.41), OpenOffice.org hiérarchise le document. Cette boîte de dialogue permet de se positionner rapidement - par un double-clic sur l'intitulé - dans son document et d'apporter des modifications si nécessaire. Correspond au Menu [édition] / [navigateur].

## v) Icône [gallery]

Dès lors que cette commande est activée, l'écran de travail se scinde en deux parties, la partie haute de l'écran, permet par un cliqué-glissé de déposer des objets (puces, règles, sons,...)

A partir de cette fenêtre, il est également possible de créer un nouveau thème avec les fichiers (images, sons) de son choix.

Correspond au Menu [outils] / [gallery].

w) Icône [Sources de données]

Cet outil permet de lier le document actif à une source de données créée par exemple sur OpenOffice.org CALC.

De nouveau l'écran de travail se scinde en deux parties présentant ainsi les noms des champs ainsi que les données de la source de données.

| 🖀 tutoriels_writer_ooo2.odt - OpenOffice.org Writer                           |                                                               |               |      |         |              |             |           |     |  |
|-------------------------------------------------------------------------------|---------------------------------------------------------------|---------------|------|---------|--------------|-------------|-----------|-----|--|
| <u>Fichier Édition Affichage Insertion Format Tableau Outils Fenêtre Aide</u> |                                                               |               |      |         |              |             |           |     |  |
| 🖹 • 🤌 🔜 📨   📝   🚔 🔗 🔍   💖 📖   🗶 🛍 • 🛷   🦘 • 🕐 •   💩 💷 • 🖉   👭 🦷 🦹             |                                                               |               |      |         |              |             |           |     |  |
| Corps de texte 💽 Com                                                          | ic San                                                        | s MS          | • 12 | - G     | i I <u>s</u> |             |           | - » |  |
| i 🖷 i 🛃 % 🖓 i 🏓 i M                                                           | i 🖷 I 🛃 🖄 🖻 👘 I 🏓 I 🗛 I 👁 🕶 🔮 抖 👬 I 😵 🗸 🖓 I 🖌 I 🖷 🖆 🗐 🖾 🧐 🌄 👢 |               |      |         |              |             |           |     |  |
| 🖂 😹 Bibliography                                                              |                                                               | Identifier    | Туре | Address | Annote       | Author      | Booktitle | Cł  |  |
| 🕀 🕞 Requêtes                                                                  |                                                               | BOR02a        | 1    |         |              | Borges, Ma  |           |     |  |
| 🗆 📻 Tables                                                                    |                                                               | BOR02b        | 1    |         |              | Borges, Ma  |           |     |  |
|                                                                               |                                                               | BUS00         | 1    |         |              | Busch, Dav  |           |     |  |
|                                                                               |                                                               | DAN00         | 1    |         |              | Dandenell,  |           |     |  |
|                                                                               |                                                               | FAC01         | 1    |         |              | Facundo Ar  |           |     |  |
|                                                                               |                                                               | GAE02         | 1    |         |              | Gäbler, Rer |           |     |  |
|                                                                               |                                                               | HAB00         | 1    |         |              | Habraken,   |           | -1  |  |
|                                                                               |                                                               |               | 1    |         |              | Jones Flow  |           | H   |  |
|                                                                               | Enre                                                          | gistrement  1 | de   | e 11'   | *            |             |           |     |  |

Ce système permet de faire glisser soit le nom d'un champ soit une donnée dans son document de travail.

Cette fonction est nécessaire dans le cadre d'un mailing, publipostage...

## 1 x) Icône [caractères non imprimables]

Affiche / masque les caractères non imprimables.

| y) | Lcône | [zoom] |
|----|-------|--------|

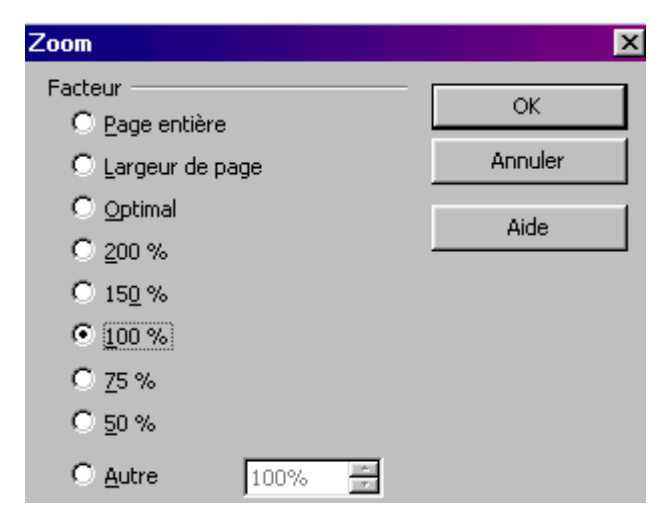

Permet de configurer l'affichage écran.

## 🕽 z) Icône [Aide de OpenOffice.org]

Affiche l'aide d'OO.o. La recherche peut être effectuée par [contenu], [index], [recherche] et [signets]. Correspond au menu [aide].

# B - Barre d'outils [Normal] $\searrow$ Corps de texte $\checkmark$ $\bigcirc$ $\square$ $\square$

## 👦 a) Icône [styles et formatage]

Affiche le menu flottant de gestion des styles (voir chapitre V : Création / modification / suppression de styles - p.41).

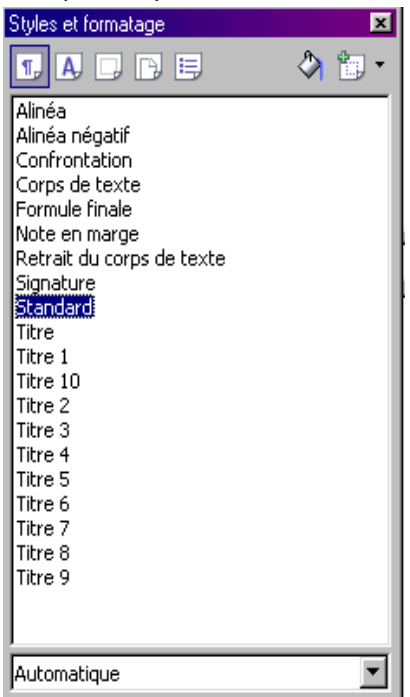

## b) Icône [appliquer le style]

Corps de texte

Permet sur la ligne en cours de saisie ou suivant la sélection, d'appliquer un style.

c) Icône [nom de police]

Comic Sans MS

Après sélection du texte, permet de modifier la police d'écriture.

d) Icône [taille de la police]

## 12 💌

Après sélection du texte, permet de modifier la taille de la police d'écriture.

## e) Icônes [gras] / [Italique] / [souligné]

## G I <u>S</u>

Après sélection du texte, permet d'apposer des attributs : Gras, Italique ou Souligné.

## f) Icônes [alignement]

## ≣ Ξ Ξ **Ξ**

Après sélection du texte, définit l'alignement du texte : gauche, centré, droit, justifié.

g) Icônes [numérotation] / [puce]

## 12 :I

Permet d'apposer une numérotation ou des puces pour montrer une énumération.

```
h) Icônes [retraits]
```

#### €≣∙≣

Effectue des retraits gauches ou droits.

## ▲· i) Icône [couleur de police]

Permet de définir une couleur de police sur le texte sélectionné. La flèche noire déroule une palette de couleurs.

## 😕 📩 j) Icône [trame de fond]

Appose une trame de fond sur le texte sélectionné. La flèche noire déroule une palette de couleurs.

## 🖄 🔹 k) Icône [couleur d'arrière plan]

Appose la couleur sélectionnée sur tout le paragraphe sur lequel est positionné le curseur. La flèche noire déroule une palette de couleurs.

### 4 - La barre d'état et options de sélection

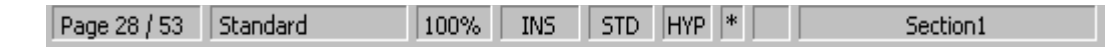

Elle donne des informations sur l'état du document et permet d'accéder très rapidement à des options telles que le zoom, le mode de saisie, la modification de style de page, etc...

#### Page 28 / 53

Indique le n° de la page active et le nombre de pages dans le document

#### Standard

Indique le style de page utilisé pour la page active. Un double clic sur cette case affiche la boîte de dialogue de mise en page.

#### 100%

Outil zoom, affecte l'affichage à l'écran des pages.

#### INS

Par défaut c'est le mode INS qui est affiché signifiant l'insertion, les caractères s'insèrent après le curseur dans le texte déjà saisi. Si vous cliquez une fois sur la case INS, elle se modifie en RFP pour refrappe. Les caractères saisis dans ce mode remplace ceux qui suivent le point d'insertion du curseur.

#### STD

Indique les différents mode de sélection du texte, par défaut il s'agit de STD pour standard. Cela signifie que si vous faites un double-clic sur un mot, le mot sera sélectionné, un triple clic, c'est la phrase qui est sélectionnée et un quadruple clic, c'est le paragraphe. Bien sûr, en cliquant et en glissant la souris avec le doigt maintenu appuyé, vous étendez la sélection.

L'autre mode de sélection est le mode étendu, symbolisé par le sigle EXT.

Pour utiliser ce mode, positionner le curseur au début de la zone à sélectionner, cliquer sur la case pour passer de STD à EXT, cliquer à la fin de la zone à sélectionner. Un autre mode de sélection peut être utiliser, c'est le mode AJT pour ajout de sélection(s). Cliquez deux fois sur STD pour afficher ce mode, cela permet une sélection discontinue en effectuant plusieurs sélections successives. Pour désactiver ces modes de sélection appuyer sur le bouton du clavier [echap] ou [esc].

#### HYP

HYP pour hyperlien. Dès la saisie d'une adresse internet, Writer le met par défaut en hyperlien. Pour désactiver la fonction hyperlien, sélectionner l'adresse internet et cliquer sur HYP, cette case bascule en mode SEL désactivant ainsi le lien.

#### \*

Cette toute petite case contient une étoile ou rien. L'étoile indique simplement que vous avez modifié le document depuis le dernier enregistrement, c'est à dire que la version affichée à l'écran n'a pas encore été enregistrée.

#### Section1

Cette case est par défaut « vide », hormis si l'utilisateur a inséré une saut de section sur une partie du texte. Dans ce cas, cette case affiche « Section1 » ou « un autre nom » qui aura été défini par l'utilisateur.

## 5 - Les barres d'outils contextuelles

En fonction des objets intégrés au document (images, tableaux...), des barres d'outils contextuelles s'affichent. Les infobulles permettent de connaître les fonctionnalités de tous les outils mis à disposition.

#### A - Pour une image

L'image insérée est sélectionnée, pour voir qu'elle est sélectionnée, des poignées de redimensionnement (petits carrés verts) se dessinent dans son contour, comme cidessous représenté :

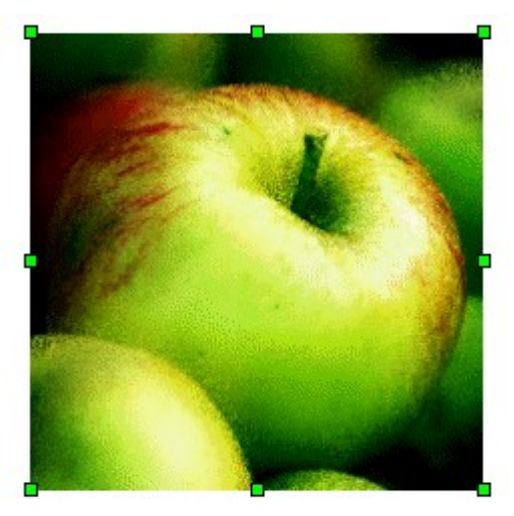

Dès lors qu'elle est sélectionnée, une nouvelle barre d'outils s'affiche :

| Cadre | ▼ X                         |
|-------|-----------------------------|
| Image |                             |
|       | 🔳 • 🖄 •   🔲   🗗 🗗 🔥 •   🐵 🔅 |

permettant ainsi de travailler sur l'objet sélectionné.

Dans la mesure ou la barre d'outils contextuelle ne s'affiche pas, activer le menu [affichage], [barres d'outils] et demander l'affichage de la barre d'outils [cadre].

#### B - Pour un tableau

Un tableau est inséré dans le document :

Dès lors que le curseur est dans le tableau, une nouvelle barre d'outils s'affiche également :

| Tableau                         | • | × |
|---------------------------------|---|---|
| III •   🕞 • 🔲 •   🗆 • 🖄 •   📰 🖼 | Ŧ |   |
| 📑 🖬 💷   🏥 🏥 📰 📳   🆄 瞩   🛓       | Σ |   |

(voir chapitre IV - 5 : Tableau : création / modification / suppression - p.36)

Dans la mesure ou la barre d'outils contextuelle ne s'affiche pas, activer le menu [affichage], [barres d'outils] et demander l'affichage de la barre d'outils [tableau].

## III - Principes de WRITER

Writer nous invite - au moyen du styliste - à utiliser le maximum de ses fonctionnalités en comprenant l'intérêt et le gain de temps engendré par l'utilisation des styles (création, suppression, modification et utilisation).

De la même manière il nous invite - au moyen du menu [fichier] [nouveau] / [modèles et documents] à utiliser les modèles et là encore à en comprendre l'intérêt.

La création de modèles n'est pas décrite dans ce manuel, mais l'utilisation de modèles pour la création de nouveau document de type bordereau d'envoi, lettre administrative l'est.

## IV - Travailler avec WRITER

#### 1 - Création d'un document simple

#### A - Saisie d'un texte au kilomètre

#### Le savon

En solution dans de l'eau et additionné d'huile ou d'alcool, et pulvérisé sur les plantes, le savon tue certains insectes (pucerons, cochenilles, mouches blanches, thrips, acariens, etc.) par simple contact, en les asphyxiant. Il ne produit pas de résidus toxiques et ne cause aucun tort aux insectes utiles. Traiter trois ou quatre fois à huit jours d'intervalle. On peut fabriquer soi-même son savon insecticide.

Recette : mélanger dans une casserole 150 g de savon de Marseille râpé (ou de copeaux pour lave-linge) et un litre d'eau non calcaire. Faire bouillir jusqu'à dissolution complète. Après refroidissement, ajouter 1/10 de litre d'huile d'arachide et brasser énergiquement. Cette émulsion concentrée peut être conservée en bouteille pendant plusieurs semaines. Elle est pulvérisée après dilution dans dix fois son volume d'eau non calcaire. Efficace contre les pucerons, y compris le puceron lanigère.

#### B - Mise en forme du texte

Exercice :

LE SAVON

En solution dans de l'eau et additionné d'huile ou d'alcool, et pulvérisé sur les plantes, le savon tue certains insectes (pucerons, cochenilles, mouches blanches, thrips, acariens, etc.) par simple contact, <u>en les asphyxiant</u>.

Il ne produit pas de résidus toxiques et ne cause aucun tort aux insectes utiles.

#### Traiter trois ou quatre fois à huit jours d'intervalle.

#### On peut fabriquer soi-même son savon insecticide.

Recette :

- Mélanger dans une casserole 150 g de savon de Marseille râpé (ou de copeaux pour lave-linge) et un litre d'eau non calcaire.
- Faire bouillir jusqu'à dissolution complète.
- Après refroidissement, ajouter 1/10 de litre d'huile d'arachide et brasser énergiquement.

Cette émulsion concentrée peut être conservée en bouteille pendant plusieurs semaines. Elle est pulvérisée après dilution dans dix fois son volume d'eau non calcaire. Efficace contre les pucerons, y compris le puceron lanigère.

#### Comment fait-on?

Le titre : Menu [format] / [caractères] pour définir l'ombré et les majuscules.

Menu [format] / [paragraphes] pour définir l'alignement, les retraits gauche et droit, les bordures.

<u>Le corps du texte</u> : Définir les couleurs, le souligné, l'italique, la couleur d'arrièreplan, la police, la taille de la police à l'aide des outils de la barre d'outils [normal]

<u>Les puces d'énumération</u> : après sélection des lignes concernées, Menu [format] / [puces et numérotation], onglet [images] et choisir.

<u>L'encadré</u> : sélectionner les lignes concernées et appel du menu [format] / [paragraphe].

Enregistrer le document en tant que "remedes.odt".

## 2 - Enregistrement du document

### A - Le document n'a jamais été enregistré.

Pour un 1er enregistrement, OpenOffice bascule sur la boîte de dialogue [enregistrer sous] permettant ainsi de donner un nom à son document, de définir le type d'enregistrement et d'indiquer le dossier où doit être enregistré le document.

| Enregistr      | er sous ? 🗙                             |
|----------------|-----------------------------------------|
| Da <u>n</u> s: | 🔁 tutoriels_open office 💿 🖻 💋 📂 🥅       |
| 📑 tutorie      | els_writer_ooo2.odt                     |
|                |                                         |
|                |                                         |
|                |                                         |
|                |                                         |
|                |                                         |
| No <u>m</u> :  | tutoriels_writer_ooo2                   |
| <u>T</u> ype : | Texte OpenDocument (.odt)               |
|                | Extension automatique du nom de fichier |
|                |                                         |
|                | Enregistrer avec mot de passe           |
|                | Éditer les paramètres de filtre         |

Dans la mesure ou OpenOffice.org n'a pas été paramétré pour un enregistrement automatique dans un autre format, il propose de l'enregistrer au format ODT (version 2.0).

Si besoin est de transmettre le document via la messagerie et que votre interlocuteur ne dispose pas d'OpenOffice 2.0, il est nécessaire de l'enregistrer suivant un format

qui puisse être lu. Le format pouvant être lu par n'importe quel traitement de texte est le format [.rtf] Rich Text Format. Mais attention ! Ce format conserve le texte mais transforme la mise en forme du document.

Pour ce faire, dans la zone [type] de la boîte de dialogue [enregistrer sous...] sélectionné le type [Rich Text Format => .rtf].

Dans la mesure ou votre correspondant dispose de Microsoft Word, de la même manière, sélectionné le format [Microsoft Word => .doc] ou si votre correspondant détient une version antérieure à OpenOffice 2.0, sélectionné le format OpenOffice 1.0 => .sxw]

### B - Le document a été déjà enregistré

Dans la mesure ou on ne change ni le nom, ni l'endroit d'enregistrement, cliquer sur l'Icône disquette ou activer le menu [fichier] / [enregistrer].

Si on souhaite modifier le nom ou l'endroit d'enregistrement, faire appel à la commande [fichier] / [enregistrer sous].

### 3 - Mise en page du document avec entête et pied de page

Pour modifier la mise en page du document : Menu [format] / [page]

| Style de page:                                                               | Standard                                              |                          |                  | ×                    |
|------------------------------------------------------------------------------|-------------------------------------------------------|--------------------------|------------------|----------------------|
| Gérer Page                                                                   | Arrière-plan   En-tête                                | Pied de page   Bordure   | e   Colonnes   1 | Note de bas de page  |
| Format de pap<br><u>F</u> ormat<br>Largeur<br><u>H</u> auteur<br>Orientation | bier<br>A4<br>21,00cm<br>29,70cm<br>↓<br>29,70cm<br>↓ |                          |                  |                      |
| ononcación                                                                   | O Pa <u>v</u> sage                                    | Source <u>d</u> u papier | [D'après les pa  | ramètres de l'ir 💌   |
| Marges ——                                                                    |                                                       | Paramètres de mise ei    | n page           |                      |
| À gauche                                                                     | 2,00cm 🕂                                              | Mise e <u>n</u> page     | Pages de dro     | oite et de gauct 💌   |
| À dr <u>o</u> ite                                                            | 2,00cm 📫                                              | For <u>m</u> at          | 1, 2, 3,         | •                    |
| En ha <u>u</u> t                                                             | 2,00cm 📫                                              | Contrôle de rep          | érage            |                      |
| En <u>b</u> as                                                               | 1,59cm 💼                                              | Style de paragr          | aphe référence   | Y                    |
|                                                                              |                                                       | OK A                     | nnuler A         | ide <u>R</u> établir |

- L'onglet [gérer] donne des précisions sur la configuration des pages de votre

document et sur le style [standard] appliqué par défaut sur le texte saisie.

- L'onglet [page] permet de modifier le format des pages, l'orientation, les marges et les paramètres de mise en page.
- L'onglet [arrière plan] offre la possibilité d'apposer une image ou une couleur d'arrière plan sur tout le document.
- L'onglet [entête] : dès lors que vous avez demandé l'[insertion] d'une [entête], cette boîte de dialogue permet de configurer le positionnement de l'entête, sinon d'activer l'entête pour une saisie dans celle-ci.
- L'onglet [pied de page] : dès lors que vous avez demandé l'[insertion] d'un [pied de page], cette boîte de dialogue permet de configurer le positionnement du pied de page, sinon de l'activer pour une saisie dans celui-ci.
- → L'onglet [bordure] : permet d'apposer des bordures de contour de pages.
- L'onglet [colonnes] : le choix d'un affichage texte sur deux ou plusieurs colonnes s'applique automatiquement sur tout le document. Différent de la commande [format] / [colonnes] qui elle s'applique sur le texte sélectionné.
- L'onglet [note de bas de page] : permet de configurer le positionnement des notes de bas de pages.

#### Exercice :

- Ouvrir le document « remedes.odt » pour l'exemple (effectuer des copier / coller afin d'obtenir un document de plusieurs pages) ou tout autre document de plusieurs pages.
- Créer une entête et un pied de page.
- Modifier ensuite la mise en page du document en utilisant tous les onglets de la boîte de dialogue.

### 4 - Les sauts de pages et les sauts de sections

#### a) Les sauts de pages

Dès lors que la mise en page du document est réalisé (marges, orientation...) Writer gère automatiquement les sauts de pages. Pour provoquer un saut de page manuel, Menu [insertion] / [saut manuel] et activer le type [saut de page]. Ou appuyer simultanément sur les touches [Ctrl] et [Entrée].

#### b) Les sauts de section

Le document actif nécessite une mise en forme différente sur seulement une partie du document.

Positionner le curseur devant la partie du document concerné et appeler le menu [insertion]/[section].

Une boîte de dialogue s'affiche :

| Insertion d'une section   |                   |                       |               |                    | X |
|---------------------------|-------------------|-----------------------|---------------|--------------------|---|
| Section Colonnes Retraits | Arrière-plan      | Notes de bas de j     | page / de fin |                    |   |
| Nouvelle section          | – Lien –          |                       |               |                    | - |
| Section1                  | 🗖 Lier            |                       |               |                    |   |
|                           | 🗖 DD <u>E</u>     |                       |               |                    |   |
|                           | Nom de <u>f</u> i | chier 📔               |               |                    |   |
|                           | Section           | Γ                     |               | ~                  |   |
|                           | Protection c      | ontre les modificatio | ons           |                    | - |
|                           | 🔽 Protég          | jer                   |               |                    |   |
|                           |                   | ec mot de passe       |               |                    |   |
|                           | Masquer —         |                       |               |                    | - |
|                           | 🔲 <u>M</u> asqu   | ier                   |               |                    |   |
|                           | Sous <u>c</u> ond | dition                |               |                    |   |
|                           | Propriétés -      |                       |               |                    | - |
|                           | 🔲 Mo <u>d</u> ifi | able ds doc lect, se  | ule           |                    |   |
|                           |                   | Insérer Ann           | uler Ai       | de <u>R</u> établi | r |

- Lui donner un nom : dans la zone [nouvelle section] « section 1 » peut être remplacé par le nom qu'on souhaite donner.
- Lien : d'activer le bouton [lier] développe la partie [nom de fichier] et à l'aide du bouton [parcourir] : [...] aller chercher le document qu'on souhaite intégrer dans le document actif.
- Protection contre les modifications : on peut protéger cette nouvelle section contre les modifications (lecture seule), également renforcer la protection par un mot de passe.
- → Masquer : d'activer ce bouton, masque le contenu de la section.
- Propriétés : autorise les modifications, même dans un document en lecture seule.

#### **Recommandations**:

Pour intégrer un autre document dans une nouvelle section, se positionner sur une ligne vierge.

Pour appliquer un saut de section sur une partie du document, sélectionner au préalable le texte concerné.

#### Exercice :

Le document « remedes.odt » est actif.

- Sélectionner une partie du texte.
- Appel du menu [insertion] / [section].
- Donner le nom [2 colonnes] à cette section.
- Présenter le texte sur deux colonnes, avec un espacement entre les deux colonnes de 1 cm.
- Paramètrer un retrait gauche et droit de 1,5 cm.
- Définir une couleur d'arrière-plan sur cette partie du texte.
- 😣 Valider.

Vérifier la barre d'état, à la droite de celle-ci figure le nom « 2 colonnes ». Se positionner ensuite sur une autre partie du document et l'appellation « 2 colonnes » disparaît car elle n'est pas concernée par une section.

Si aucun nom n'est donné à la section créée, par défaut le nom sera « section 1 », ce nom se modifiera en « section 2 » dès lors qu'il est créé une seconde section.

#### 5 - Les tableaux : création / modification / suppression

Menu [tableau] / [insérer]

| Insertion de tabl                                      | eau ann an Airtean an Airtean an Airtean an Airtean an Airtean an Airtean an Airtean Airtean Airtean Airtean Ai | ×                     |
|--------------------------------------------------------|----------------------------------------------------------------------------------------------------|-----------------------|
| <u>N</u> om<br>Taille<br>⊆olonnes<br>Lignes<br>Options | Tableau3                                                                                                    | OK<br>Annuler<br>Aide |
| <b>⊡</b> <u>T</u> itre<br><b>⊡</b> <u>R</u> épéter     | sur chaque page                                                                                                 |                       |
| Les prer                                               | nières lignes 1                                                                                                 |                       |
| 🗌 Ne pas <u>s</u> cino                                 | der le tableau                                                                                                  |                       |
| ► Bordure                                              |                                                                                                    |                       |
| AutoForm                                               | nat                                                                                                    |                       |

Renseigner la boîte de dialogue en fonction du travail à réaliser.

36 / 46

#### Icône [tableau]

La flèche noire permet de déterminer le nombre de colonnes et de lignes. Par un cliqué-glissé, définir le nombre de colonnes et de lignes.

Le tableau s'affiche, le curseur est positionné à l'intérieur du tableau et affiche la barre d'outils contextuelle :

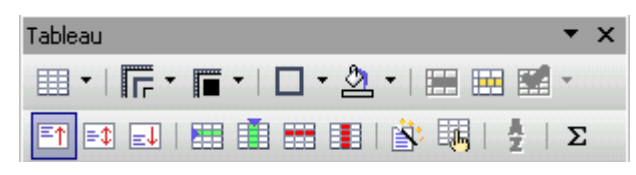

- Tableau : permet la création d'un nouveau tableau à l'intérieur d'une cellule.
- Style de ligne : permet de définir le style de lignes de bordures à appliquer.
- Couleur de ligne du cadre : permet de définir la couleur des bordures.
- **D** Bordure : permet de définir le positionnement des bordures
- 🙇 Couleur d'arrière plan : permet d'apposer une couleur d'arrière plan.
- Fusionner les cellules : ce bouton est actif qu'après sélection d'au moins 2 cellules et permet de fusionner les 2 cellules.
- Scinder la cellule : permet de scinder 1 cellule en 2 (ou plus) cellules.
- Optimiser : actif qu'après sélection d'au moins 2 lignes ou d'au moins deux colonnes.

- Il permet la [répartition régulière des colonnes] dans la mesure ou elles ne sont pas de largeur identique.

- Il permet la [répartition proportionnelle des lignes] dans la mesure ou elles ne sont pas de hauteur identique.

- Il permet de définir une [hauteur de ligne optimale] dans la mesure ou elles sont de hauteur identique.

- Il permet de définir une [largeur de colonne optimale] dans la mesure ou elles sont de largeur identique.

- En haut : inscrit le texte contenu dans la cellule en haut de la cellule.
- Centré : centre verticalement le texte contenu dans la cellule.
- En bas : inscrit le texte contenu dans la cellule en bas de la cellule.

- Insérer une ligne : insère une ligne en dessous de celle où est positionné le curseur.
- Insérer une colonne : insère une colonne avant celle où est positionné le curseur.
- 🛅 🛛 Supprimer la ligne : supprime la ligne où est positionné le curseur.
- Supprimer la colonne : supprime la colonne où est positionné le curseur.
- Auto format : ouvre une boîte de dialogue en proposant des présentations déjà formatées - de tableaux. Après sélection du tableau, choisir l'auto format à appliquer.

| AutoFormat                                                                    |               |                                |                                     |                                     |                                    |                                | ×                                             |
|-------------------------------------------------------------------------------|---------------|--------------------------------|-------------------------------------|-------------------------------------|------------------------------------|--------------------------------|-----------------------------------------------|
| Formatage Standard 3D Bleu Marron Lavande Jaune Gris Vert Rouge Noir 1 Unit 0 |               | Nord<br>Milieu<br>Sud<br>Somme | <i>Janv.</i><br>6<br>11<br>16<br>33 | <i>Févr.</i><br>7<br>12<br>17<br>36 | <i>Mars</i><br>8<br>13<br>18<br>39 | Somme<br>21<br>36<br>51<br>108 | OK<br>Annuler<br>Aide<br>Ajouter<br>Supprimer |
| Formatage                                                                     | ם ב<br>ק<br>ק | <u>P</u> olice<br>Motif        |                                     | I Aligr                             | iement                             |                                | <u>Autres</u> <b>★</b><br>Re <u>n</u> ommer   |

- Propriété du tableau : pour paramétrer plus spécifiquement le tableau (nom du tableau, largeur des colonnes, enchaînements, bordures et arrière plan).
- Trie les paragraphes ou les lignes de tableau sélectionnées dans l'ordre alphabétique ou par numéro. Vous pouvez définir jusqu'à trois clés de tri et combiner les clés de type alphanumérique et numérique.
- Somme : positionner le curseur ou l'on souhaite afficher le résultat du calcul. cliquer sur l'outil [somme] et une barre de calcul s'affiche au-dessus de la règle :

| B3 f(x) 🕶 💥 🖋 | =sum |
|---------------|------|
|---------------|------|

Celle-ci présente la référence de la cellule [B3]

fix - Un bouton [formule], pour un autre choix de calcul (arrondir, pourcentage, racine carrée, puissance....)

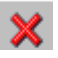

- Le bouton [annuler] : annule la commande de calcul.
- **V** 
  - Le bouton [appliquer] : valide la formule de calcul.

Pour terminer son calcul, par un cliqué-glissé, sélectionner les cellules à prendre en compte pour le calcul et appuyer sur la touche [entrée].

Si des modifications sont apportées sur un seul nombre, le re-calcul se fait automatiquement.

Exercice :

- Créer un nouveau document, définir une orientation paysage et le nommer « chiffre d'affaire ».
- Sinsérer un tableau avec 6 colonnes pour les 6 premiers mois de l'année 2005.
- Sinsérer une colonne pour faire figurer l'intitulé « Représentants ».
- Re-optimiser la largeur des colonnes de manière à ce qu'elles soient toutes de largeur identique.
- Renseigner la colonne [représentants]

| Représentants |  |
|---------------|--|
| M. UNTEL      |  |
| M. ESSAI      |  |
| M. JOLY       |  |
| M. PLEINAIR   |  |

- Renseigner le chiffre d'affaires réalisé par mois pour chacun d'eux.
- Insérer une ligne en bas du tableau pour effectuer le total réalisé pour les six mois à l'aide de l'outil [somme].

## V - Création / modification / actualisation / suppression de styles

#### 1 - Création de style

Pour afficher le menu flottant gérant les styles et formatage, dans la barre d'outils [normal], cliquer sur l'icône représenté.

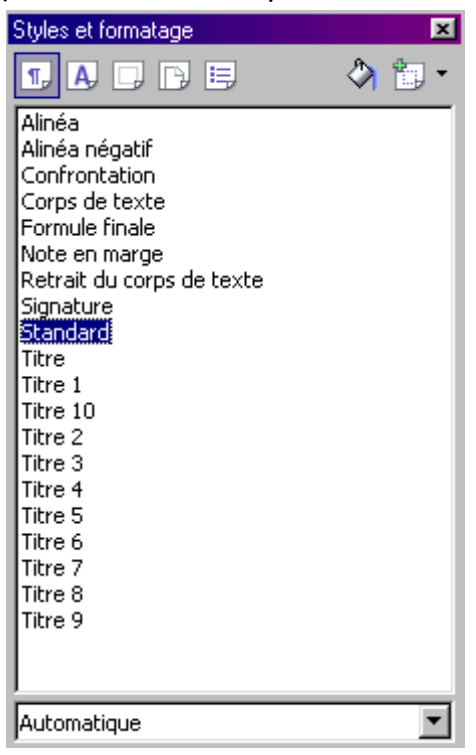

Pour modifier l'emplacement de ce menu flottant, si celui-ci est gênant, cliquer sur sa barre de titre et le glisser à l'endroit souhaité.

Différents styles sont déjà intégrés qu'il est possible de modifier, et la possibilité d'en créer de nouveau est donnée. Toutefois, il faut veiller à avoir activé la bonne [catégorie] de styles :

- 🕠 Styles de paragraphe
- \rm Styles de caractères
- 🗔 Styles de cadre
- 🕞 🛛 Styles de page
- 📃 Styles de liste

## Mode remplir tout

Dès lors qu'il est activé, ma souris change d'aspect, aspect pot de peinture, et permet de reproduire la mise en forme du dernier style activé, sur un ou plusieurs paragraphes. Pour désactiver ce mode, appuyer sur la touche clavier [Echap].

🛅 •Nouveau style à partir de la sélection

Exercice :

#### Je saisie mon texte et le met en forme tel que je souhaite qu'il s'affiche

Je sélectionne mon texte, me positionne dans la catégorie [styles de caractère] du styliste, et je clique sur l'outil [nouveau style à partir de ma sélection], dans la boîte de dialogue qui s'affiche, je saisie le nom que je souhaite donner à mon style (le plus significatif de la représentation). *Pour l'exemple : comic relief bleu* 

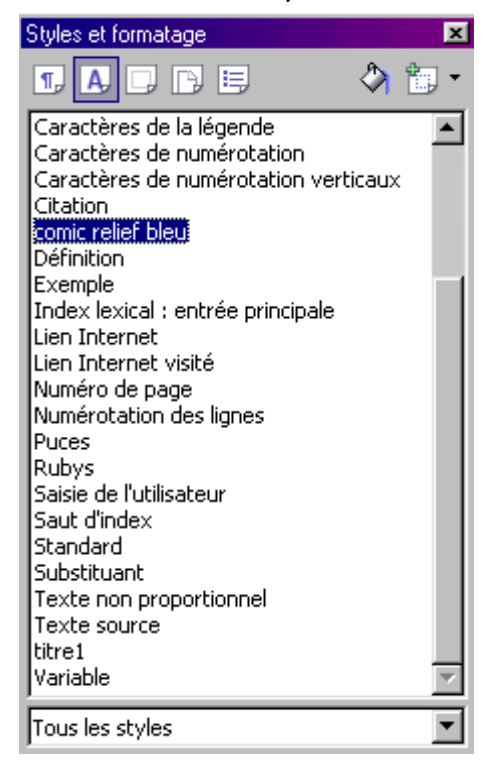

Le nom du style créé - dans la catégorie [styles de caractères] - apparaît maintenant dans la liste.

Dans la mesure ou l'on souhaite appliquer ce style sur une autre partie du texte, sélectionner le texte et double-cliquer sur le nom du style dans le menu flottant. Le style s'appliquera sur la sélection.

#### Attention !

un style de caractères a toujours priorité sur un style de paragraphe.

## 2 - Modification d'un style

Se positionner à l'intérieur du styliste, choisir le style (par exemple de caractère) que je souhaite modifier et effectuer un clic droit de la souris - dès lors un menu s'affiche proposant les commandes suivantes : [nouveau], [modifier], [supprimer] en sélectionnant la commande [modifier], une boîte de dialogue apparaît pour définir une autre mise en forme de caractère.

#### Attention !

En fonction de la catégorie de styles, les boîtes de dialogues sont différentes.

#### Exemples :

En modification d'un [style caractères] s'affiche la boîte de dialogue suivante :

| Style de caractères: comic relief bleu 🛛 🛛 🗙                                                       |                                                                |                |          |      |                  |                  |  |  |
|----------------------------------------------------------------------------------------------------|----------------------------------------------------------------|----------------|----------|------|------------------|------------------|--|--|
| Gérer Police                                                                                       | <b>Sérer</b> Police Effets de caractères Position Arrière-plan |                |          |      |                  |                  |  |  |
| <u>N</u> om                                                                                        |                                                                | comic relief b | leu      |      |                  |                  |  |  |
| Lié à                                                                                              |                                                                | - Aucun(e) -   |          |      |                  | •                |  |  |
| ⊆atégorie                                                                                          |                                                                | Styles persor  | nnalisés |      |                  | •                |  |  |
| Contient<br>Bleu + Contour + Comic Sans MS + 14pt + Normal + Wingdings + 12pt + Normal + Wingdings |                                                                |                |          |      |                  |                  |  |  |
| + 12pt + N                                                                                         | lormal                                                         |                |          |      |                  |                  |  |  |
|                                                                                                    |                                                                |                |          |      |                  |                  |  |  |
|                                                                                                    |                                                                |                |          |      |                  |                  |  |  |
| ·                                                                                                  |                                                                | ОК             | Annuler  | Aide | <u>R</u> établir | <u>S</u> tandard |  |  |

Le titre de cette boîte dialogue est : Style de caractères, suivi du nom du style (pour l'exemple : comic relief bleu)

En modification d'un [style paragraphes] s'affiche la boîte de dialogue suivante:

| Style de paragraphe: Titre 2                                            |                                   |                                              | ×            |  |  |  |  |
|-------------------------------------------------------------------------|-----------------------------------|----------------------------------------------|--------------|--|--|--|--|
| Position Numérotation Tabulation                                        | s Lettrines                       | Arrière-plan                                 | Bordure      |  |  |  |  |
| Gérer Retrait et espacement Alignement                                  | Enchaînements Po                  | olice Effets de                              | e caractères |  |  |  |  |
| Police<br>Comic Sans MS                                                 | Style<br>Normal                   | <u>T</u> aille<br>16pt                       |              |  |  |  |  |
| Concerto<br>Corleone<br>Corleone Due<br>CornFed<br>Coronet              | Gras<br>Italique<br>Italique gras | 16pt<br>18pt<br>20pt<br>22pt<br>24pt<br>26pt | <br>         |  |  |  |  |
|                                                                         | Langue<br>Français (France        |                                              |              |  |  |  |  |
| Comic Sans MS                                                           |                                   |                                              |              |  |  |  |  |
| La même police est utilisée pour l'impression et l'affichage à l'écran. |                                   |                                              |              |  |  |  |  |
| OK Ar                                                                   | nnuler Aide                       | <u>R</u> établir                             | Standard     |  |  |  |  |

A partir de la boîte de dialogue active, re-configurer le style.

#### 3 - Actualisation d'un style

Des modifications sont apportées manuellement sur un texte qui bénéficie d'un style paragraphe (exemple : titre 1). Afin que tous les paragraphes concernés par ce même style bénéficient des modifications, activer la flèche noire à droite du bouton [nouveau style à partir de la sélection] et sélectionner la commande [actualiser le style].

### 4 - Suppression d'un style

Il suffit simplement de sélectionner le style et d'un clic droit souris, activer la commande [supprimer].

Une confirmation est demandée pour la suppression.

#### Attention!

Contrairement aux styles personnalisés, les styles prédéfinis de Writer ne peuvent être supprimés, ils ne peuvent qu'être modifiés.

#### Exercice :

<u>Objectif</u> : à l'aide du styliste, créer un document avec des orientations de pages différentes (portrait et paysage)

Créer un nouveau document texte. A l'aide des touches [CTRL+entrée], provoquer des sauts de pages de manière à avoir un document de plusieurs pages.

Par défaut, le document est en orientation *portrait* (standard) et cette orientation s'applique donc sur toutes les pages de votre document.

Pour basculer d'une orientation Portrait à une orientation Paysage dans un même document, je dois au préalable :

- Créer un style « Paysage » le style « Portrait » étant par défaut nommé style « Standard »
- Pour ce faire, à l'aide du styliste, catégorie [styles de page], activer le bouton [nouveau style à partir de la sélection], la boîte de dialogue suivante s'affiche :

| Style de page          |                                                                     | ×       |
|------------------------|---------------------------------------------------------------------|---------|
| Gérer Page Arrière     | -plan   En-tête   Pied de page   Bordure   Colonnes   Note de bas o | je page |
| Nom                    | paysage                                                             |         |
| <u>S</u> tyle de suite | Sans nom1                                                           | •       |

- Dans la zone [nom] lui donner un nom : pour l'exemple « paysage »
- Vérifier par l'onglet [page] que l'orientation est bien configurée en [paysage].

| Style de page:  | paysage              |                   |         |              |                     | X  |
|-----------------|----------------------|-------------------|---------|--------------|---------------------|----|
| Gérer Page      | Arrière-plan En-tête | Pied de page      | Bordure | Colonnes     | Note de bas de paç  | je |
| Format de pa    | pier                 |                   |         | - re         |                     |    |
| Eormat          | A4 🔽                 | · ]               |         |              |                     |    |
| Largeur         | 29,70cm 🕂            |                   |         |              |                     |    |
| <u>H</u> auteur | 21,00cm 🗧            |                   |         |              |                     |    |
| Orientation     | n C <u>P</u> ortrait |                   |         |              |                     |    |
|                 | Paysage              | Source <u>d</u> u | papier  | [D'après les | paramètres de l'ir💌 |    |

Désormais, le nouveau style créé apparaît dans la liste [styles de page].

- Pour utiliser l'orientation de page Paysage ou Portrait dans un même document, cliquer à la fin de la page précédente de celle que l'on souhaite voir afficher dans une orientation différente.
- Menu [insertion] / [saut manuel]
- Sélectionner [saut de page]
- Dans la zone [style], sélectionner le style de page utilisant l'orientation [Paysage].

#### Attention !

 Pour modifier uniquement l'orientation de la page active, sélectionner le style de page (pour l'exemple : paysage) et définir l'option [style de suite] [standard].

La page suivante n'est ainsi pas affectée par l'orientation paysage et comme indiqué se configure en orientation [portrait].

Par défaut, si on ne renseigne pas la zone [style de suite], celle-ci se renseigne automatiquement avec le même nom que le nom du style et de ce fait, bascule toutes les pages suivantes dans ce même style.

| Style de page: p       | oaysage      |             |              |         |          |                    | X  |
|------------------------|--------------|-------------|--------------|---------|----------|--------------------|----|
| Gérer Page /           | Arrière-plan | En-tête     | Pied de page | Bordure | Colonnes | Note de bas de pag | je |
| Nom                    | Þ            | aysage      |              |         |          |                    |    |
| <u>S</u> tyle de suite | P            | aysage      |              |         |          |                    | •  |
| Lié à                  | Γ            |             |              |         |          | 1                  | 2  |
| <u>C</u> atégorie      | s            | tyles perso | nnalisés     |         |          |                    | •  |
| Contient               |              |             |              |         |          |                    |    |

## VI - Création d'un nouveau document à partir d'un modèle

Un modèle est un document avec des données fixes et des données variables. On crée un document de type bordereau d'envoi et on lui assigne les données fixes (timbre expéditeur, date automatique, tableau avec mention désignation des pièces, nombre, observations...).

L'extension d'un document modèle est [.ott]

Un modèle est crée, pour l'exemple il se nomme [bordereau.ott].

A l'aide de l'Explorateur Windows, double cliquer sur le document [bordereau.ott], dès lors un nouveau document [sansnom1] s'affiche à l'écran autorisant la saisie des données variables (timbre destinataire, désignation des pièces, nombre, observations...).

Enregistrer le document avec le nom que vous souhaitez lui donner.

Ce document n'affecte aucunement le modèle de document que vous pouvez utiliser à votre gré et qui se présentera toujours avec uniquement les données fixes.